## Содержание

| QoE NATFlow                       |  |
|-----------------------------------|--|
| Просмотр сырого NAT лога          |  |
| Просмотр Агрегированного NAT лога |  |

# **QoE NATFlow**

### Просмотр сырого NAT лога

| ≪ ≡ ← WAS Experts D                                       | PI: • 0                                                                                |                                 |                                                    |                                |                                                 |                    |                         |                                                 |                  | •             |        |
|-----------------------------------------------------------|----------------------------------------------------------------------------------------|---------------------------------|----------------------------------------------------|--------------------------------|-------------------------------------------------|--------------------|-------------------------|-------------------------------------------------|------------------|---------------|--------|
| E DPI CONTROL >                                           | QUE ANALYTICS / RAW NAT                                                                | FLOW                            |                                                    | Subscription state             | E REMAIN SES DAY                                | 5 -                |                         |                                                 |                  |               |        |
| Ti Netto  QOE ANALYTICS A A A A A A A A A A A A A A A A A | ITTI QOE DASHBOARD<br>IEI NETFLOW                                                      | 02/26/2021 15:31<br>Sgares port | Destination                                        | Cestination                    | For all DP1 de                                  | Post nat           | Login                   | ~ ♥<br>Session ID                               | Net protocol     | Event type    | DPI ID |
| ut Clide<br>di Raw dickstream<br>"A" Olg Bow              | '%' GTP FLOW<br>≓ NAT FLOW                                                             | ≓ NATELO<br>≓ RAWING            | W .19                                              | Q, Falar<br>24458              | Q, Falar<br>5.253.103.138                       | Q, Filter<br>17280 | Q, Falser<br>35768      | Q, Filter<br>2011938140518                      | Q, Falter        | Q,Filter<br>1 | Q.F:   |
| '∄' Raw Gip flow<br>≓ NAT flow                            | Q TRIOGERS & ALERTS<br>6\$ ADMINISTRATOR                                               | 61033                           | 45<br>45 173 49 240<br>46 150 96 52                | 46.41.65.148<br>36797<br>47254 | 5.253.103.135<br>5.253.103.135<br>5.253.103.135 | 17280              | 35788<br>35788<br>35788 | 3011938140564<br>3011938140564<br>3011938140564 | UDP 17<br>UDP 17 | 1             | a<br>a |
| El Ray NAT fee<br>El Subscribers                          | 2021-02-26 15: 10.97.74.11<br>2021-02-26 15: 10.97.74.11                               | 61033                           | 45 150 69 156                                      | 34417<br>12738                 | 5.253.103.135<br>5.253.103.135                  | 17280              | 35768                   | 3011938140564                                   | LIDP 17          | 1             | 0      |
| C) Triggers & Alerts                                      | 2021-02-26 15: 10.97.74.11<br>2021-02-26 15: 10.97.74.11                               | 61033                           | 37.23.213.207<br>37.215.133.64                     | 26838<br>38714                 | 5.253.103.135<br>5.253.103.135                  | 17280<br>17280     | 35768<br>35768          | 2011938140518                                   | UDP 17<br>UDP 17 | 1             | 0      |
|                                                           | 2021-02-26 15: 10.97.74.11<br>2021-02-26 15: 10.97.74.11<br>2021-02-26 15: 10.97.74.11 | 61033                           | 31.163.186.175<br>31.163.128.175<br>31.148.149.251 | 39049<br>32522                 | 5.253.103.135<br>5.253.103.135<br>5.253.103.135 | 17280              | 35788<br>35788<br>35788 | 2011938140518<br>2011938140518<br>2011938140518 | UDP 17           | 1             | 0      |
|                                                           | 2021-02-26 15: 10.97.74.11                                                             | 61033                           | 217.05.241.63                                      | 45827<br>49359                 | 5.253.103.135<br>5.253.103.135                  | 17280              | 35768                   | 2011938140515                                   | UDP 17<br>UDP 17 | 1             | 0      |
|                                                           | 2021-02-28 15: 10.97.74.11<br>2021-02-28 15: 10.97.74.11                               | 61033                           | 2 132 83 114                                       | 45553<br>27475                 | 5.253.103.135<br>5.253.103.135                  | 17280              | 35788                   | 1011938140254                                   | UDP 17<br>UDP 17 | 1             | 0      |

#### Перейти: Главное меню → QoE аналитика → NAT Флоу → Сырой NAT Флоу

### В открывшемся окне можно выбрать: период, устройства DPI и задать вручную доп. фильтры

|                           | IF GOE ANALYTIC      | 8 / RAW NAT P  | LOW             |                      | Subscription stat | COLUMN SO BAY | -        |        |                 |              |            |      |              |   |
|---------------------------|----------------------|----------------|-----------------|----------------------|-------------------|---------------|----------|--------|-----------------|--------------|------------|------|--------------|---|
| 1 GoE dashboard           |                      |                |                 | -                    | _                 |               |          |        |                 |              |            |      |              |   |
| 5 Netflow                 | Pariod E             | 226/2021 16:16 | 02/26/2021 16/3 |                      |                   | For all OPI d | IVER A   |        | ~ 7             |              |            |      |              | 3 |
| ¿ Rawhall natilities      | B ANT few see        | - teg          |                 |                      |                   |               |          |        |                 |              |            |      | III Reports  |   |
| d Clickstream             | Tena                 | Source IPv6-   | Source port     | Destination          | Destination       | Post net      | Post set | Login  | Session ID      | Nat protocal | Event type | DPHD | Ran NAT flew |   |
| & Raw elickstream         | C <sub>1</sub> False | O, Film        | O, Film         | C <sub>i</sub> False | C(Film            | C) False      | O, Film  | C(Film | O, Film         | C( Film      | C, Film    | Qa   |              |   |
| R <sup>i</sup> Gip flow   | 8 2021-02-26 16      | 10.87.74.11    | 61033           | 5.142.199.19         | 21798             | 5.253.103.135 | 17280    | 35788  | 2011908140516   | UDP 17       | 1          |      |              |   |
| R <sup>1</sup> Haw Op Rev | 1 2021-02-26 16      | G 10.57.74.11  | 61033           | 45.41.85.148         | 30893             | 5.253.103.135 | 17280    | 35768  | 3011938140564   | UDP 17       | 1          |      |              |   |
| rt NAT flow               | 1 2021-82-36 19      | 6 10.57.74.11  | 61033           | 45.173.49.240        | 36797             | 5.253.903.138 | 17200    | 35788  | 3011938148564   | UDP 17       | 1          | 1    |              |   |
| 2. Rev MIT from           | 1 2021-02-36-15      | 10.87.74.11    | 61033           | 45.153.98.92         | 47254             | 5.253.403.135 | 17260    | 36768  | 30119308148564  | UDP 17       | 1          |      |              |   |
| T faiture and             | ¥ 2021-82-36 10      | 10.87.74.11    | 61033           | 45.153.69.196        | 34417             | 6.263.103.136 | 17200    | 36768  | 3011938140563   | UDP 17       | 1          |      |              |   |
| e, president              | 8 2021-02-26 19      | 10.97.74.11    | 61033           | 46.148.61.212        | 12738             | 5.253.103.135 | 17280    | 35788  | 3011908140564   | UDP 17       | 1          |      |              |   |
| 0 Triggers & Alerts       | 1 2021-02-26 19      | 6 10.57.74.11  | 61033           | 37.23.213.297        | 25835             | 5.253.903.135 | 17280    | 35788  | 20119301140510  | UDP 17       | 1          |      |              |   |
| Administrator             | 1 2021-02-26 15      | 0.00774.91     | 61033           | 37,215,133,64        | 36714             | 5.253.403.135 | 17280    | 35768  | 3011538148564   | UDP 17       | 1          |      |              |   |
|                           | 1 2021-02-36 10      | 10.87.74.11    | 61033           | 31.163.186.176       | 89270             | 5.253.103.135 | 17200    | 36700  | 2011/000140510  | UDP 17       | 1          |      |              |   |
|                           | 1 2021-02-36-16      | 10.87.74.11    | 61033           | 31.163.128.176       | 390.49            | 5.253.103.135 | 17280    | 36788  | 2011908140516   | UDP 17       | 1          |      |              |   |
|                           | 1 2021-02-20 19      | 6 10.97.74.11  | 61033           | 11.148.148.201       | 32522             | 5.253.103.135 | 17280    | 25755  | 2011938148516   | UDP 17       | 1          |      |              |   |
|                           | 1 2021-02-36 15      | 6 10.97.74.11  | 61033           | 217.65.241.63        | 45827             | 5.253.903.135 | 17280    | 35768  | 201103081-40510 | UDP 17       | 1          |      |              |   |
|                           | 1 2021-02-36 10      | 0.00774.91     | 61033           | 212.154.65.44        | 49009             | 5.253.403.135 | 17200    | 35768  | 30119308148564  | UDP 17       | 1          |      |              |   |
|                           | 8 2021-02-36 10      | 10.87.74.11    | 61033           | 2 132 83 114         | 40803             | 6.263.103.136 | 17200    | 36700  | 1011930140294   | UDP 17       | 1          |      |              |   |
|                           | 1 2020 02 20 20 20   |                | A1010           | 104 10 101 10        | 11416             | 6 162 103 116 | 17280    | 16760  | MANY DRAW AND A | 1000.17      |            |      |              |   |

### Просмотр Агрегированного NAT лога

Перейти: Главное меню → QoE аналитика → NAT Флоу → NAT Флоу

| 🔨 📑 VAS Experts DF          | 기 : • • •                                                    |                  |                |                  |                                |          |                    |              |              | т          |     | ~      |
|-----------------------------|--------------------------------------------------------------|------------------|----------------|------------------|--------------------------------|----------|--------------------|--------------|--------------|------------|-----|--------|
| DPI CONTROL                 | ODE ANALYTICS / NAT FLOW                                     |                  |                | Subscription ata | NE REMAIN 303 DAY              | 5 v      |                    |              |              |            |     |        |
| Rev 1 COE ANALYTICS         | ETE QOE DASHBOARD                                            | 02:25:2021 15:41 |                | E Ferd           | II DP1 devices                 |          | ~                  | 10 minutes 👻 | 7            |            |     | 12 Rej |
| ADMINISTRATOR +             | W CUCKSTREAM                                                 | Source port      | Destination    | Destination      | Post nat                       | Post nat | Login<br>Q. Filter | Session ID   | Net protocal | Event type | Q.F | 0      |
| d. Raw dickstream           | EI SUBSCRIBERS                                               | ≓ NATELO         | W 22           | 24536            | 5.253.102.119                  | 0        | 35768              | 0            | 0            | 0          |     |        |
| 准 <sup>1</sup> Raw Glp flow | © TRIDDERS & ALERTS                                          |                  | 7.136          | 41043            | 5.253.102.119<br>5.253.102.119 | 0        | 39768              | 0            | 0            | 0          |     |        |
| et Raw NAT flow             |                                                              | •                | 101.109.64.178 | 22243            | 6.253.102.119                  | 0        | 35758              | 0            | 0            | •          |     |        |
| Subscribers                 | E 2021-02-26 16: 10.97.176.7                                 |                  | 101.0.32.96    | 2293             | 5.253.102.119                  | 0        | 39768              | 0            | 0            | 0          |     |        |
| R Administrator             | 2021-02-26 15: 10.97.176.7<br>E 2021-02-26 15: 10.97.176.7   |                  | 100.89.210.152 | 39225<br>18257   | 5.253.102.119                  | 0        | 39768              | 0            | 0            |            |     |        |
|                             | \$ 2021-02-26 15:: 10.97.176.7                               | •                | 1.64.194.109   | 6801             | 5.253.102.119                  | 0        | 39768              | 0            | 0            | 0          |     |        |
|                             | E 2021-02-26 15: 10.97.176.7<br>E 2021-02-26 16: 10.97.176.7 | 0                | 1.64.132.153   | 20001            | 5.253.102.119                  | 0        | 39768              | 0            | 0            | 0          |     |        |
|                             | £ 2021-02-26 15: 10.97.176.7                                 |                  | 1.4.199.92     | 18024            | 5.253.102.119                  | 0        | 39768              | 0            | 0            | 0          |     |        |

В открывшемся окне можно выбрать: период, устройства DPI и задать вручную доп. фильтры. В правом сайдбаре можно выбрать построение отчетов по Топам: Топ абонентов, Топ IPадресов хостов, Топ IP-адресов NAT

| And Andrews       | GOE ANALYTIC      | 8/NAT PLOW     |                    |                   | Subscriptor-stat | Subscription adulta. HEDAVID 300 BAYS 14 |         |          |             |               |            |      |                             |         |  |
|-------------------|-------------------|----------------|--------------------|-------------------|------------------|------------------------------------------|---------|----------|-------------|---------------|------------|------|-----------------------------|---------|--|
| Usit deenboard    | Dated 1           | 100.0011 00.48 | 2228/2021 AB-10    |                   | -                | a ren de men                             | ~       |          | Manhatan w  |               |            |      | a                           |         |  |
| Nation            | Pariod 1          | 2001061 10:00  | Receiver of the th | •                 | -                | In Dr. I British                         | -       |          | in range of |               |            |      |                             | 6 G. B. |  |
| Raw full netflow  | the first that ag | program to g   |                    | Production of the |                  | Rest of                                  |         |          |             |               |            |      | Charles and a second second |         |  |
| Clicksheam        | 10he              | Source mut-    | searce point       | Destination       | Destination      | Post net                                 | PORTINE | Logen    | Sensor IU   | Next protecce | Event (ype | UPTE | C we can appropriet by      |         |  |
| Raw dickstream    | Q, Filme          | Q.Tibe         | Q Eller            | O, Tihur          | Q.Tibe           | Q, Filter                                | Q.Tibr  | O, Filme | Q.Tibe      | Q Filter      | Q,Tiber    | Q.D  | G in Tap                    |         |  |
| Olp flow          | 8 2021-02-28 10   | 10.97.967.3    | 0                  | 85.78.16.12       | 38873            | 5.253.103.183                            | 0       | 33080    | 0           |               | 0          | 0    | C Tep subscribers           |         |  |
| Ease Girs Bear    | 1 3021-02-26 10   | 81 18.97.167.3 | 0                  | 45.53.70.45       | 64404            | 5.253.103.103                            | 0       | 33000    | 0           | 0             | 0          | 0    | D Top heads (Pis            |         |  |
| har og ar         | 1 2021-02-28 9    | 18.97.967.3    | 0                  | 85.248.192.40     | 15899            | 5.253.103.183                            | 0       | 33080    | 0           | £             |            | 0    | Top post NAT Pa             |         |  |
| Tend Here         | 1 2021-02-26 1    | 10.97.107.3    | 0                  | 85.238.29.321     | 12175            | 6.253.103.183                            | 0       | 33080    | 0           | 8             | 0          | 0    |                             |         |  |
| Fam NAT flow      | 1 3021-02-26 10   | 18.97.167.3    | 0                  | 45 195 252 90     | 6881             | 5,253,103,183                            | 0       | 33000    | 0           |               |            | 0    |                             |         |  |
| Suborbers         | 1 2021-02-28 10   | 10.97.967.3    |                    | 45.191.54.197     | 43389            | 5,253,103,183                            | 0       | 33000    | 0           |               |            | 0    |                             |         |  |
| Trippers 8.46erbs | E 2021-03-06 W    | 1 10 17 10 7 1 |                    | 85 4 PA 204 68    | 1067.0           | 5 353 103 103                            |         | 11000    |             |               |            |      |                             |         |  |
| Administrator     |                   |                |                    |                   |                  |                                          |         | 22200    |             |               |            |      |                             |         |  |
|                   | 1 2021-02-09 10   | 0 10.97.107.3  |                    | 15.114.01.00      | 4/100            | 5.253.103.103                            | •       | 12000    |             |               |            |      |                             |         |  |
|                   | E 2021-02-28 W    | 0.10.97.967.3  | 0                  | 88.174.298.118    | 43753            | 5,253,103,183                            | 0       | 33080    | 0           | •             | 0          | 0    |                             |         |  |
|                   | § 3021-00-06 N    | 10.97.167.3    | 0                  | 8517418342        | 42908            | 6.263.103.183                            | 0       | 33080    | 0           | 8             | 0          | 0    |                             |         |  |
|                   | 1 2021-02-26 10   | 51 10.97.107.3 | 0                  | 45.173.132.24     | 35/67            | 5.253.103.183                            | 0       | 33080    | 0           |               |            | 0    |                             |         |  |
|                   | 8 2021-02-28 16   | 10.97.967.3    | 0                  | 85.17.248.14      | 80               | 5.253.103.183                            | 0       | 33080    | 0           |               | 0          | 0    |                             |         |  |
|                   | E 3021-00-26 N    | 10.97.167.3    | 0                  | 8515.042          | 60960            | 5.253.103.103                            | 0       | 33080    | 0           | 8             | 0          | 0    |                             |         |  |
|                   | 1 2021-02-28 9    | 10.97.107.3    | 0                  | 85148.93.63       | 50672            | 5.253.103.183                            | 0       | 33000    | 0           | 0             |            | 0    |                             |         |  |
|                   | 8 2021-02-28 10   | 10.97.987.3    | 0                  | 85.140.6.137      | 49646            | 5.253.103.183                            | 0       | 33080    | 0           | 0             |            | 0    |                             |         |  |